# How to set up your IRWD AutoPay account

### **STEP 1**

Log into your profile through the **Bill Pay Portal** found at **IRWD.com/paymybill**. If you do not already have a profile, select *Register Now* on the Bill Pay Portal to create one.

| Make One Time Payment                                                                                                    | Login                         |
|----------------------------------------------------------------------------------------------------|-------------------------------|
| Pay your bill in 3 easy steps without registering. All you need is your<br>account number from your paper bill.                                                                                                    | Email*<br>someone@example.com |
| Payments made prior to midnight will be posted to your account<br>next day. Payments made after midnight will be posted within 48<br>hours. For each payment, you will receive a confirmation number for<br>your records. | Password*                     |
| Pay Now                                                                                                    | Login Forgot your password?   |

## STEP 2

Select AutoPay.

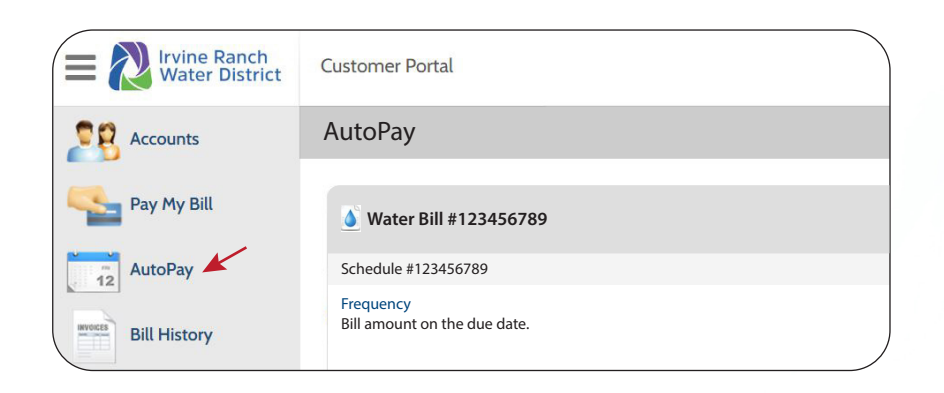

### **STEP 3**

Select Add Schedule.

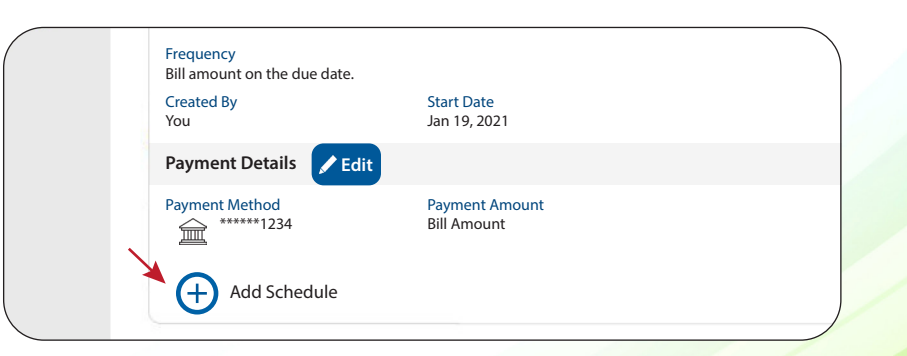

### STEP 4

Choose the *Water Bill* for the account you want to set up on AutoPay under *Select an Account*.

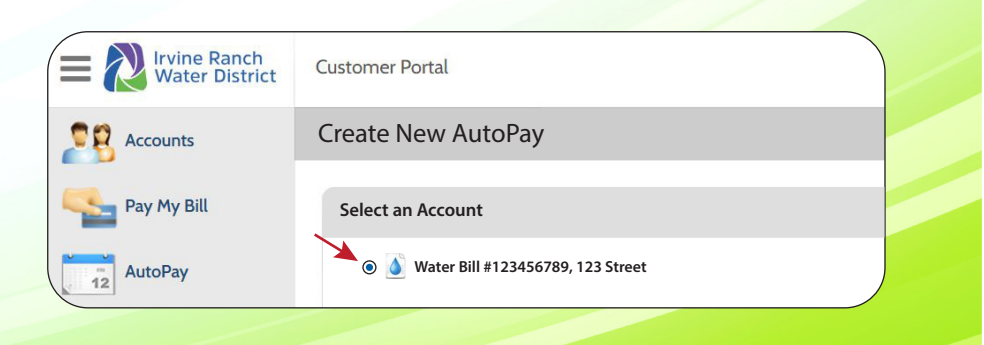

# How to set up your IRWD AutoPay account

| STEP 5           | E Virvine Ranch<br>Water District | Customer Portal    |
|------------------|-----------------------------------|--------------------|
| Select Continue. | Accounts                          | Create New AutoPay |
|                  | Pay My Bill                       | Select an Account  |
|                  | AutoPay                           | 🖲 🗴 Water Bill     |
|                  | Bill History                      | Add new            |
|                  | Payment History                   | Continue           |

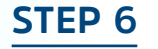

Select Add new.

| E Ranch<br>Water District | Customer Portal                            |  |  |
|---------------------------|--------------------------------------------|--|--|
| Accounts                  | Create New AutoPay > Water Bill #123456789 |  |  |
| Pay My Bill               | Payment Method                             |  |  |
| AutoPay                   | My Wallet<br>○ ፹ ****** 1234               |  |  |
| Bill History              | Add new                                    |  |  |
| Payment History           | Back Continue                              |  |  |

### **STEP 7**

Select *E-Check* and input your bank account information.

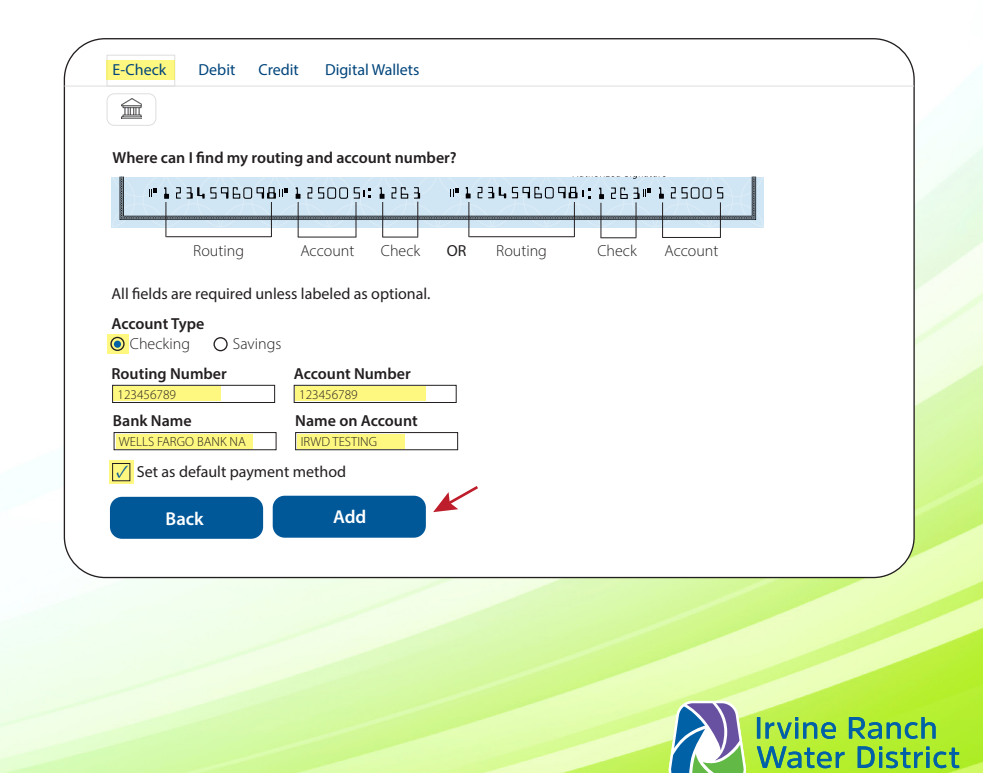

# How to set up your IRWD AutoPay account

#### **STEP 8**

Select AutoPay Frequency: Bill amount on the due date (recommended option).

**Do not enter a date in the End Date field.** The AutoPay will be stopped as of any date entered there.

Check the authorization boxes at the bottom of your screen and select *Create AutoPay*.

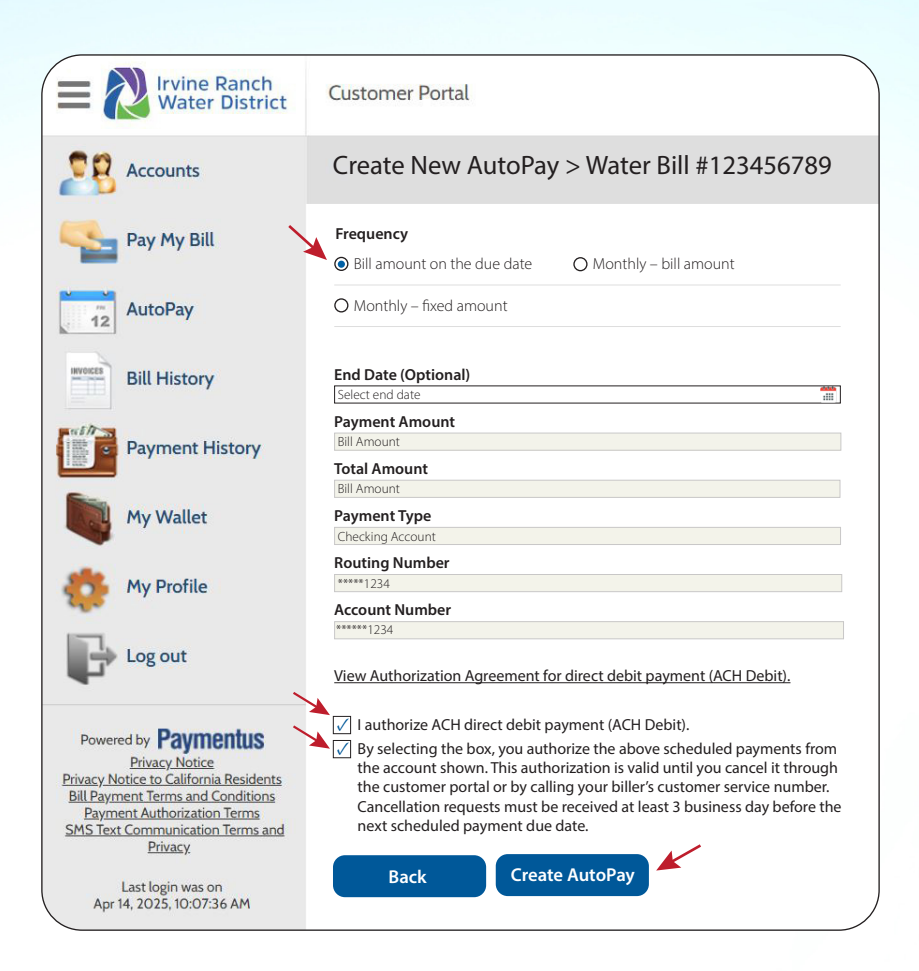

### **STEP 9**

You're all set! You should see confirmation of your AutoPay enrollment as shown at right.

| E Nirvine Ranch<br>Water District | Customer Portal  |            |  |
|-----------------------------------|------------------|------------|--|
| Accounts                          |                  |            |  |
| Pay My Bill                       | Schedule Created |            |  |
| AutoPay                           | Confirmation #   | 12345678   |  |
| Bill History                      | Payment Type     | Water Bill |  |
| Payment History                   |                  |            |  |

For questions, contact 949-453-5300 or customerservice@IRWD.com.

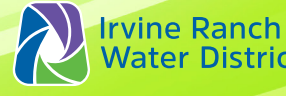